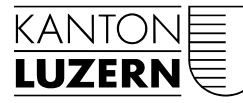

**Bildungs- und Kulturdepartement** 

Luzern, 19. Februar 2018

## BENUTZERANLEITUNG

# PASSWORTHANDHABUNG FÜR LERNENDE, LEHRPERSONEN UND MITARBEITENDE

Für die Lernenden steht die Passwortrücksetzung mittels vorgängiger Mobiltelefon-Registrierung schon längere Zeit zur Verfügung. Ab dem 13. September 2017 kann nun dieser Service auch den Lehrpersonen, den Mitarbeitenden und der Schulleitung angeboten werden. Diese Anleitung will die Zusammenhänge und die neuen Funktionen zeigen.

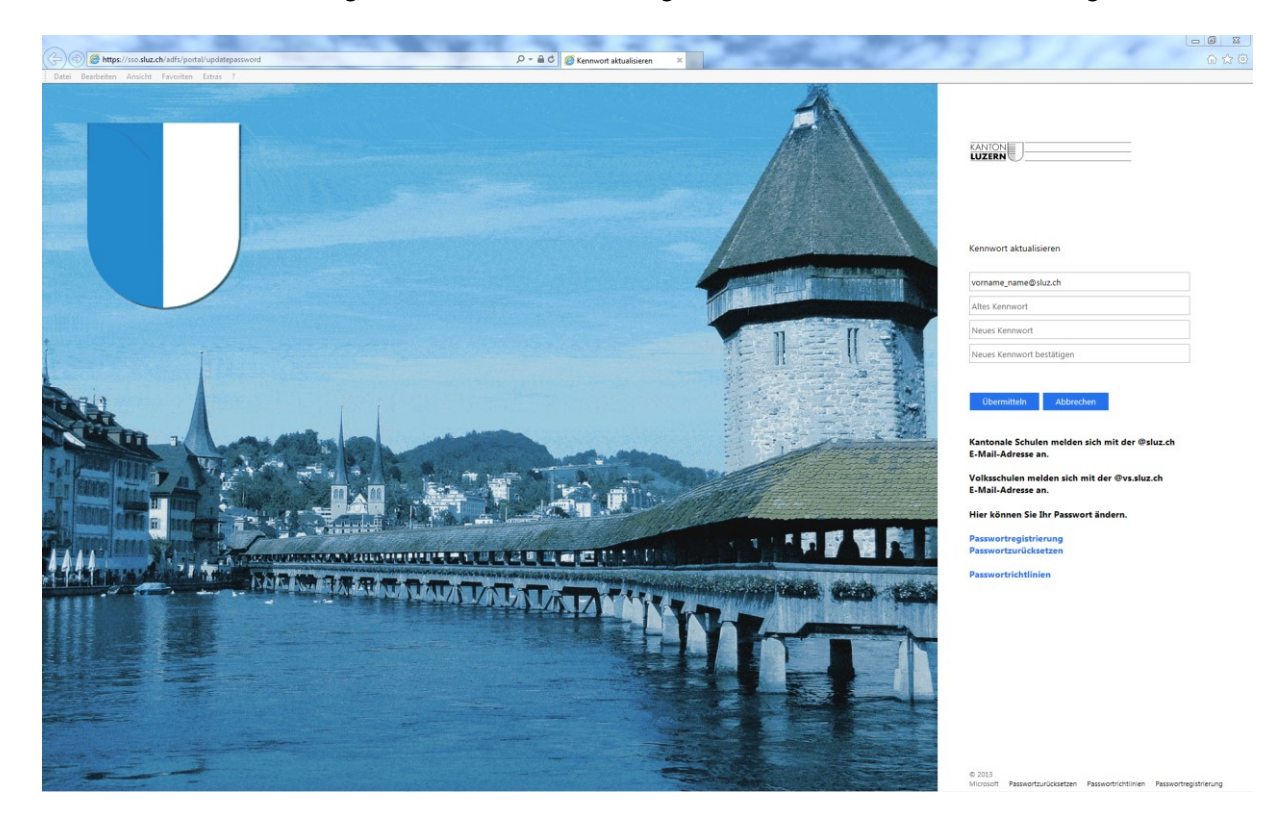

## **1 Benutzererfassung und Passwortausgabe**

Jeder neue Benutzer erhält einen Tag nach der Erfassung in der Schulverwaltungslösung vom Besteller Benutzername und ein Initialpasswort. Das Initialpasswort ist vorerst nur im SLUZ-Netz gültig.

### 1.1 Lernende

Lernende können ihr Passwort sofort anwenden. Der Benutzername und das Passwort gelten für den PC-Zugang an der Schule sowie für MS Office 365.

#### 1.2 Lehrpersonen und Mitarbeitende

Lehrpersonen und Mitarbeitende erhalten vom Besteller die Zugangsdaten. Beim Passwort handelt es sich um ein Initialpasswort. Es wird dringend empfohlen, eine Passwortänderung (siehe Kpt. 2) und eine Registration (siehe Kpt. 3) durchzuführen. Mittels der Registration ist es dem Benutzer selber möglich, sich ein neues Passwort zuzustellen oder sich von einer Kontosperrung zu befreien.

### 2 Passwortänderung

Die Passwortänderung wird über den Weblink <u>https://sso.sluz.ch/adfs/portal/updatepassword</u> initialisiert.

Im obersten Feld wird die SLUZ E-Mail-Adresse verlangt.

- Für Lernende
   vorname\_name@sluz.ch
- Für Lehrpersonen und Mitarbeitende vorname.name@sluz.ch

Nun folgen das alte und anschliessend zweimal das neu gewählte Kennwort.

Danach kann mittels Schaltfläche «Übermitteln» die Aktion abgeschlossen werden.

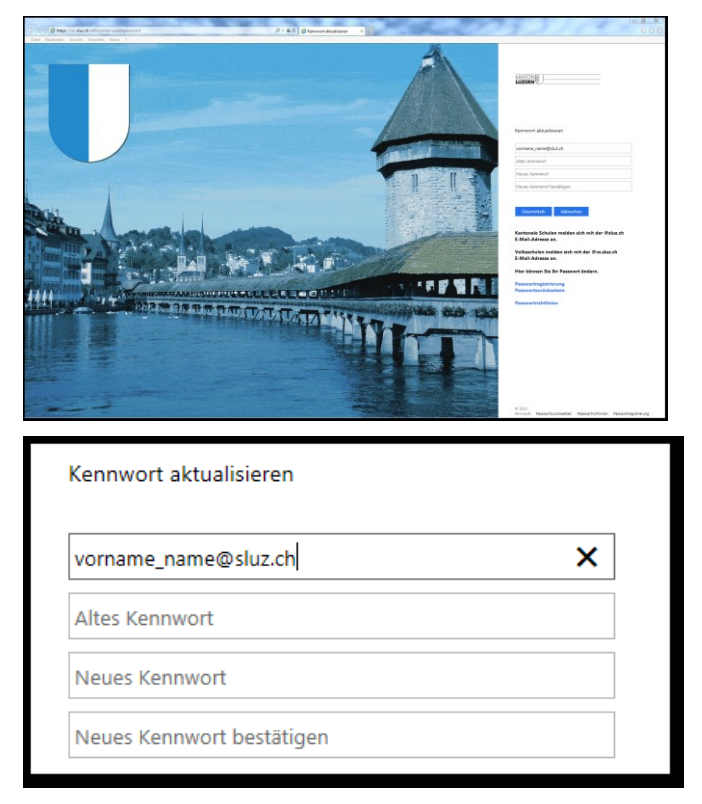

## **3 Kennwortregistrierung**

Wenn das Passwort vergessen wurde oder das Konto durch fehlerhafte Loginversuche gesperrt ist, kann der Benutzer das Passwort nach einer einmaligen Registrierung selbständig wieder entsperren, bzw. ein neues Passwort setzen.

Für die Registrierung wird der Weblink <u>https://pwdregister.sso.sluz.ch</u> verwendet.

**Hinweis:** Sollte zuerst folgende Anmeldemaske erscheinen, melden Sie sich bitte mit Ihrem Konto für O365 an.

• Lernende: vorname nachname@sluz.ch

Startscreen des Registra-

tionsprozesses.

• Lehrpersonen: vorname.nachname@sluz.ch

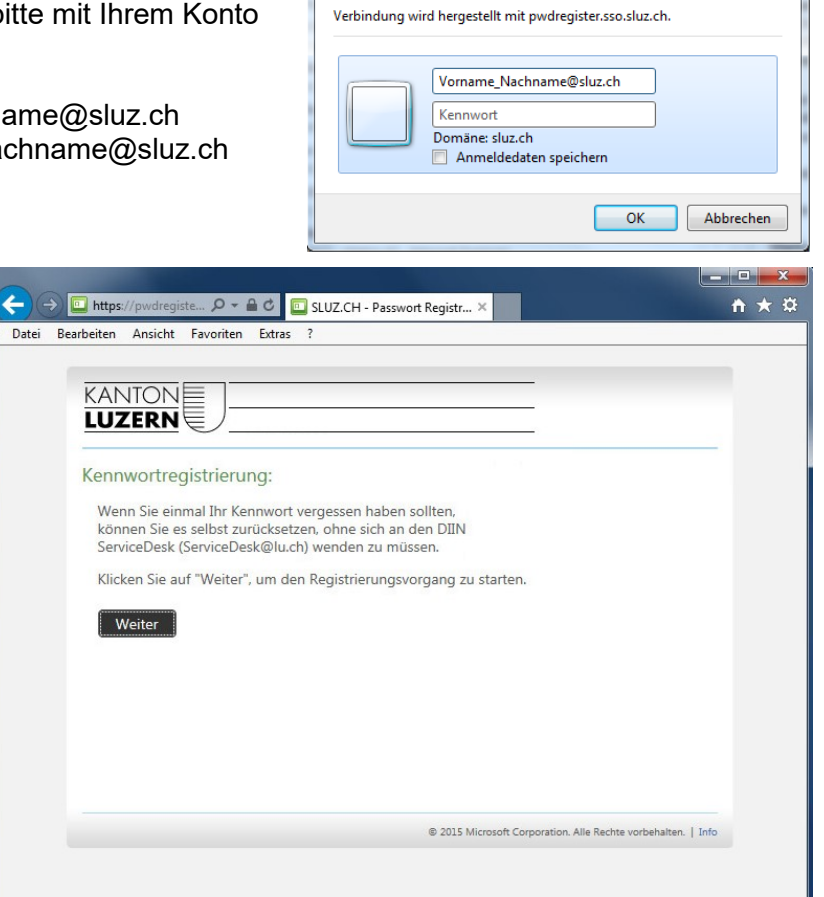

Windows-Sicherheit

| Der Benutzer muss für die<br>Registration das aktuelle                                                                                                    | $ \begin{array}{c c c c c c c c c c c c c c c c c c c $                                                                                                    |
|----------------------------------------------------------------------------------------------------|----------------------------------------------------------------------------------------------------|
| Passwort eintragen                                                                                                    | Datei Bearbeiten Ansicht Favoriten Extras ?                                                                                                    |
| Passwort eintragen.                                                                                                    | Date       Bearbeiten       Ansicht       Pavoriten       Extras       #         KANTON                                                                                                    |
|                                                                                                    | © 2015 Microsoft Corporation. Alle Rechte vorbehalten.   Info                                                                                                    |
|                                                                                                    |                                                                                                    |
|                                                                                                    |                                                                                                    |
| Der Benutzer wird aufge-<br>fordert, seine Mobiletele-<br>fonnummer einzutragen.                                                                                                    | → → → → → → → → → → → → → → → → → → →                                                                                                    |
| Der Benutzer wird aufge-<br>fordert, seine Mobiletele-<br>fonnummer einzutragen.<br>Die folgenden Nummern-<br>formate sind gültig:                                                     |                                                                                                    |
| Der Benutzer wird aufge-<br>fordert, seine Mobiletele-<br>fonnummer einzutragen.<br>Die folgenden Nummern-<br>formate sind gültig:<br>• 0791111111<br>• 0041791111111<br>• +4179111111 | Image: Strategy of the strategy of the strategy of |

Die Registration wird abgeschlossen.

### 3.1 Passwort zurücksetzen oder Konto entsperren

Die Passwortrücksetzung oder die Kontoentsperrung wird über den Weblink <u>https://pwdreset.sso.sluz.ch</u> gestartet.

**Hinweis:** Damit Sie Ihr Passwort jederzeit und ohne Unterstützung durch Ihr Sekretariat oder den DIIN ServiceDesk zurücksetzen und entsperren können, speichern Sie diesen Weblink mindestens auf einem Ihrer bevorzugten Geräten (Smartphone, Tablet oder privatem PC). Dieser Weblink ist auch ausserhalb der kantonalen Netzwerke sowie über das mobile Datennetz Ihres Telefonanbieters erreichbar.

© 2015 Microsoft Corporation. Alle Rechte vorbehalten. | Info

| Startseite für die Rückset-<br>zung, der Benutzer muss<br>seinen Benutzernamen,<br>bzw. seine E-Mail-<br>Adresse eintragen.                      | Control Control Contro Control Control Control Control Control Control Control Control Co | * |
|----------------------------------------------------------------------------------------------------|----------------------------------------------------------------------------------------------------|---|
| Mit dem Klick auf die<br>Schaltfläche «Weiter»<br>wird ein Sicherheitscode<br>via SMS an die registrierte<br>Mobiltelefonnummer ver-<br>schickt. | Anmelde-Assistent Geben Sie unten Ihren Benutzernamen ein. hansbieuler@sluz.ch Beispiel: Bitte die Mail Adresse des Kantons verwenden hans.meyer@sluz.ch Weiter                                                                                                    |   |
|                                                                                                    | © 2015 Microsoft Corporation, Alle Rechte vorbehalten.   Info                                                                                                    |   |

| Beispiel SMS               | Swisscom                                                                                                    |
|----------------------------|----------------------------------------------------------------------------------------------------|
|                            | ← +41 7                                                                                                    |
|                            |                                                                                                    |
|                            | Freitag, Heute                                                                                                    |
|                            | SLUZ.CH Passwortrücksetzung                                                                                                    |
|                            | - Ihr Sicherheitscode lautet:                                                                                                    |
|                            | Var 5 Min.                                                                                                    |
|                            |                                                                                                    |
|                            |                                                                                                    |
| Der Sicherheitscode muss   | (←)                                                                                                    |
| Im nachsten Schnitt einge- | Datei Bearbeiten Ansicht Favoriten Extras ?                                                                                                    |
| tragen werden.             |                                                                                                    |
|                            | KANTON                                                                                                    |
|                            |                                                                                                    |
|                            | Überprüfen Ihrer Identität: Mobiltelefonbestätigung                                                                                                    |
|                            | Geben Sie unten Ihren Sicherheitscode ein. Ein Sicherheitscode wurde an das Mobiltelefon                                                                              |
|                            | gesendet, das für diese Organisation registriert ist.                                                                                                    |
|                            | Sicherheitscode:                                                                                                    |
|                            |                                                                                                    |
|                            | Weiter Abbrechen                                                                                                    |
|                            |                                                                                                    |
|                            |                                                                                                    |
|                            |                                                                                                    |
|                            |                                                                                                    |
|                            |                                                                                                    |
|                            | © 2015 Microsoft Corporation. Alle Rechte vorbehalten.   Info                                                                                                    |
|                            |                                                                                                    |
| Der Benutzer kann an-      |                                                                                                    |
| schliessend ein neues      | Control Deschalter Ansiste Experience Control 2                                                                                                    |
| Kennwort vergeben oder     | Datel bearbeiten Ansicht ravunken Exuas :                                                                                                    |
| das Konto entsperren.      |                                                                                                    |
|                            |                                                                                                    |
|                            |                                                                                                    |
|                            | Anmelde-Assistent Sie wurden erfolgreich authentifiziert.                                                                                                    |
|                            | <ul> <li>Kontoentsperrung: Aktuelles Kennwort beibehalten</li> <li>Kennwort zurücksetzen: W\u00e4hlen Sie Ihr neues Kennwort, und entsperren Sie Ihr Konto</li> </ul> |
|                            | (Kennwort zurücksetzen für "@sluz.ch")                                                                                                    |
|                            | Geben Sie ein neues Kennwort ein:                                                                                                    |
|                            | •••••                                                                                                    |
|                            | Geben Sie das Kennwort erneut ein:                                                                                                    |
|                            | ••••••                                                                                                    |
|                            |                                                                                                    |
|                            | Weiter Abbrechen                                                                                                    |
|                            |                                                                                                    |
|                            | © 2015 Microsoft Corporation. Alle Rechte vorbehalten.   Info                                                                                                    |
|                            |                                                                                                    |

Die Passwortrücksetzung wird bestätigt. Das vergeben Passwort ist sofort gültig.

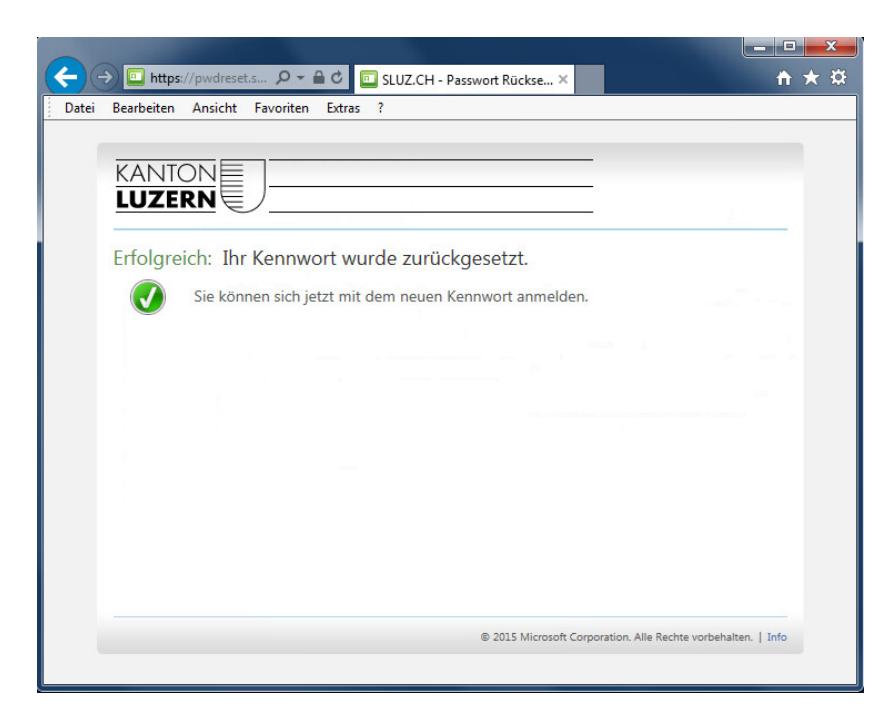